# 升級12000系列Internet路由器上的線卡韌體

文檔ID:12755

更新時間:2006年12月04日

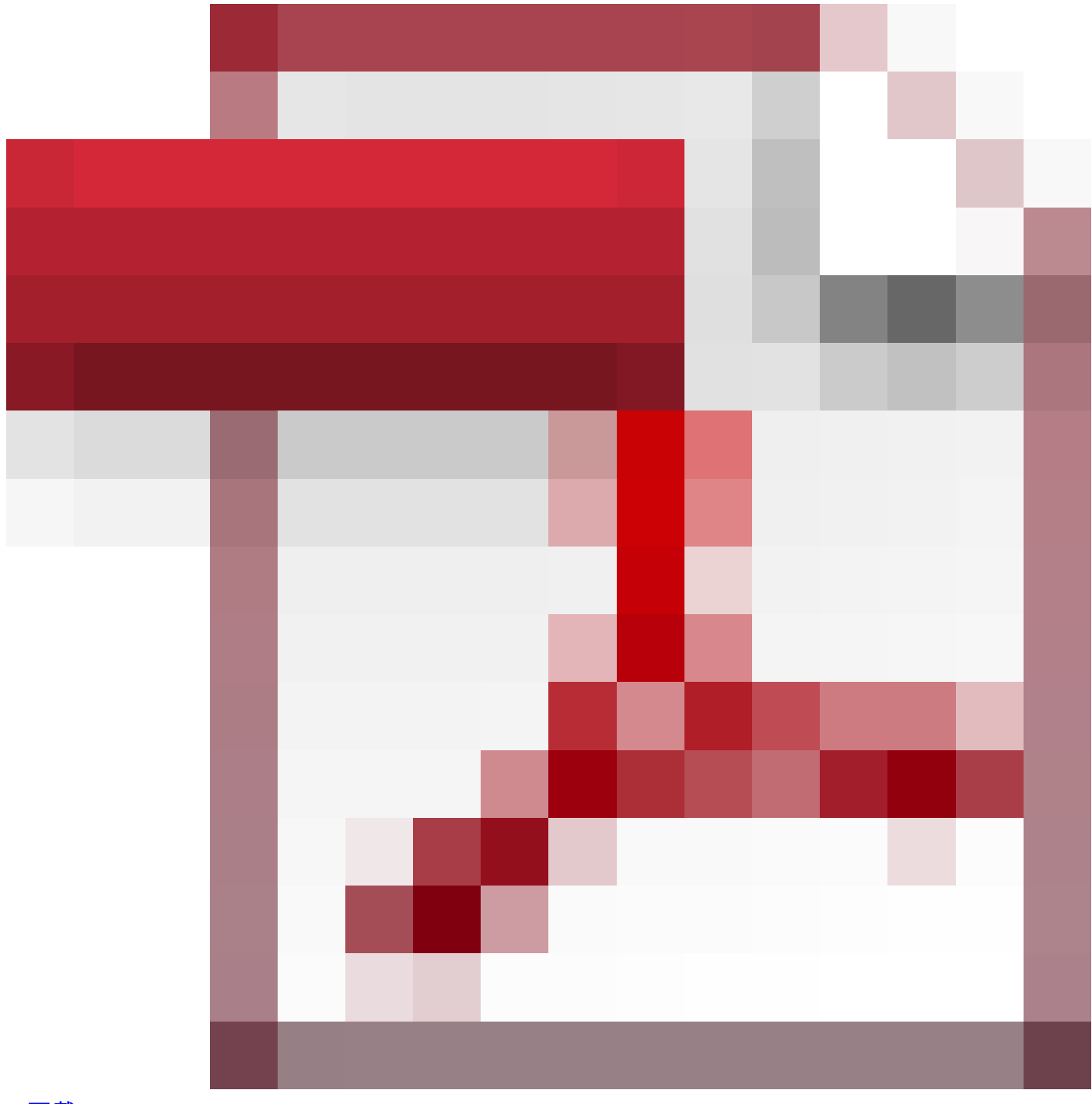

<u>下載PDF</u>

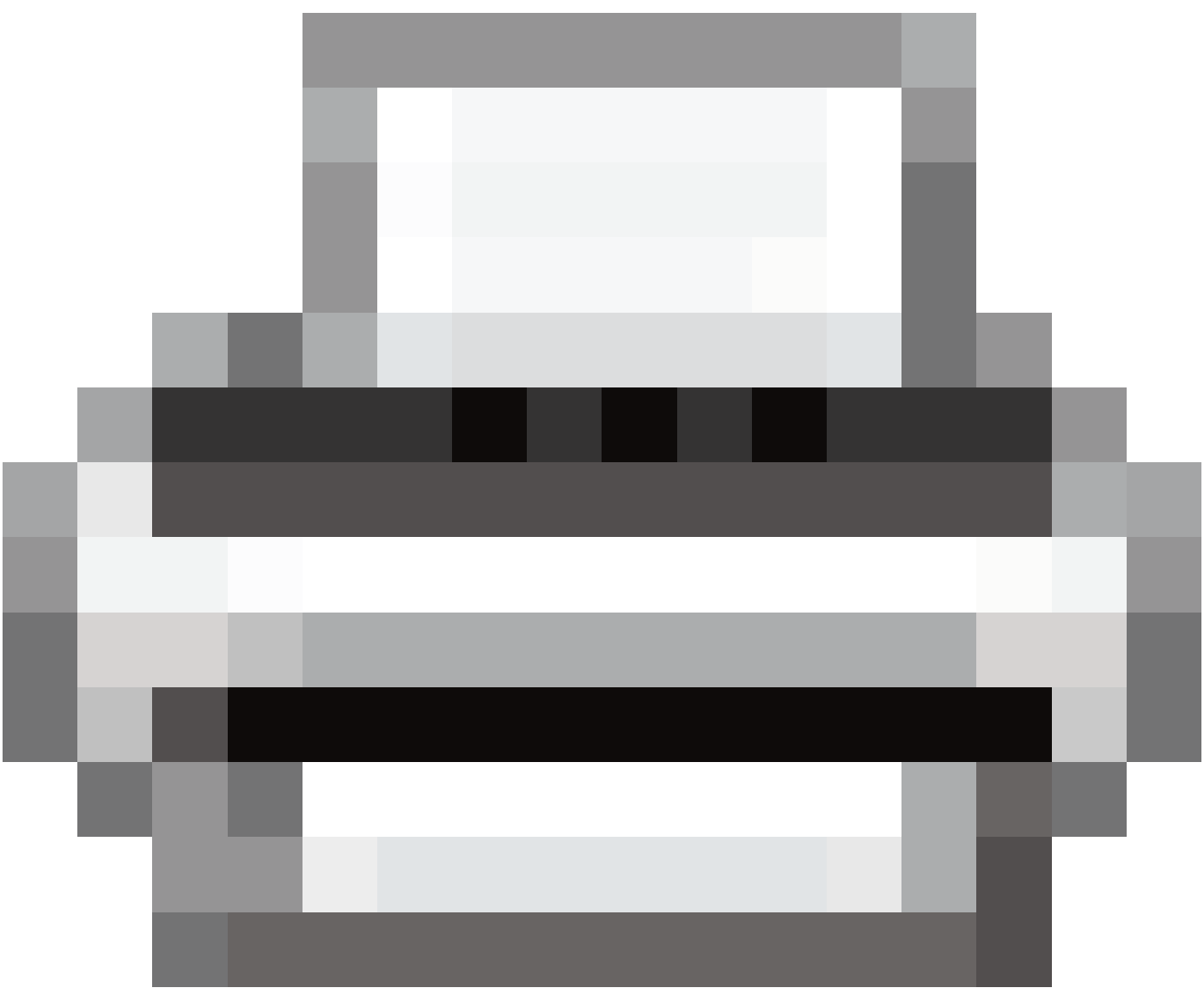

列印

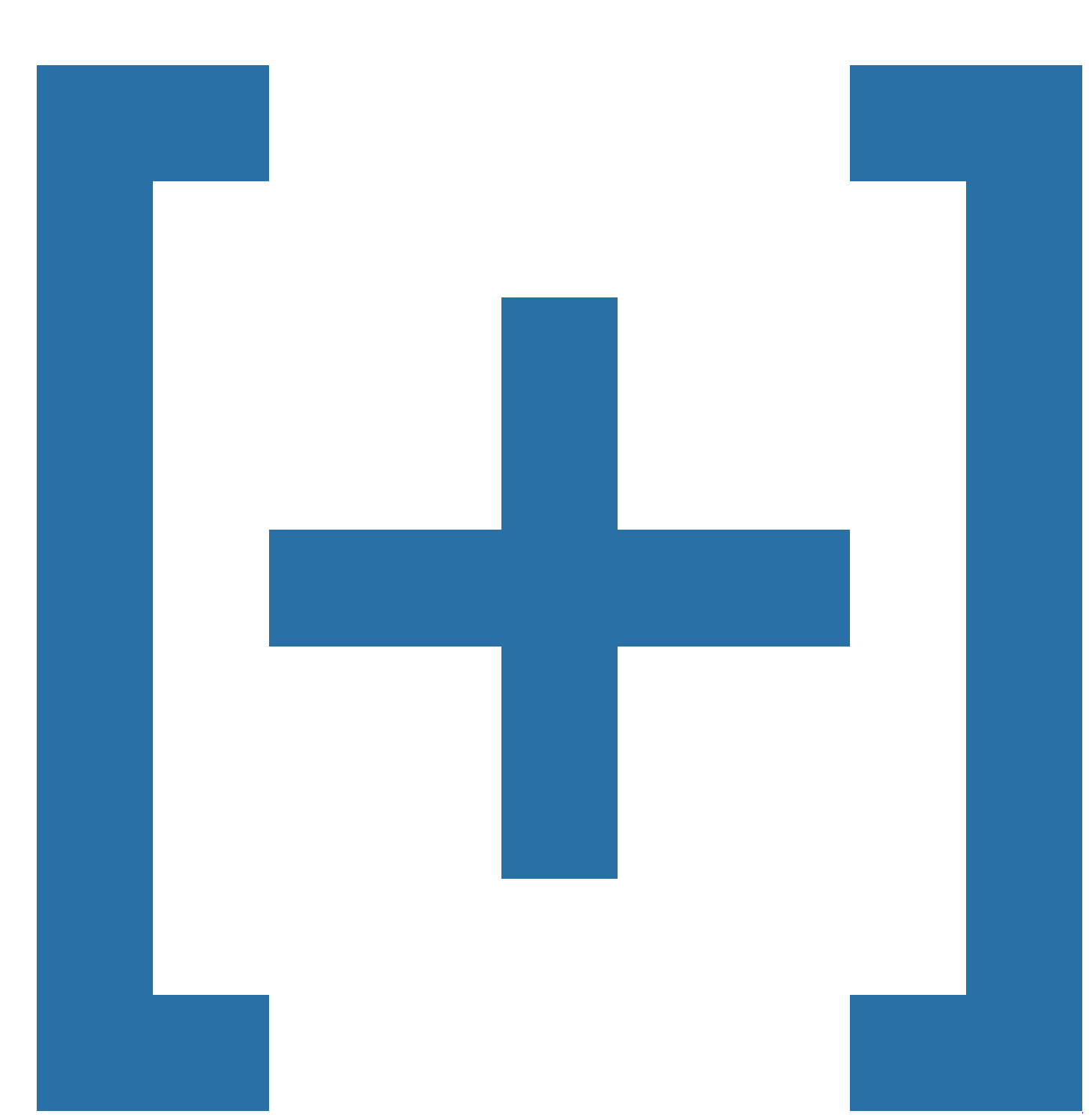

<u>意見回饋</u>

## 相關產品

- Cisco IOS軟體版本11.1
- Cisco IOS軟體版本12.1 mainline
- Cisco IOS軟體版本11.2
- <u>Cisco 12000系列路由器</u>
- <u>Cisco IOS軟體版本12.0 mainline</u>
- <u>+顯示更多</u>

目錄

<u>簡介</u>

必要條件 需求 採用元件 慣例 詳細資料 <u>Cisco IOS軟體映像</u> **RP ROMmon** Mbus代理 交換矩陣下載程式 線路卡ROMmon升級 逐步升級程式 升級現場可程式設計裝置(共用埠介面卡) 單路由處理器升級程式 雙路由處理器升級過程 服務升級全部 相關資訊 相關思科支援社群討論

## 簡介

本文檔提供了在最短時間內使路由器恢復運行的Cisco 12000系列網際網路路由器的建議升級過程。

### 必要條件

#### 需求

思科建議您瞭解以下主題:

- Cisco 12000系列網際網路路由器的架構
- Cisco 12000系列網際網路路由器的啟動過程

如需詳細資訊,請參閱瞭解Cisco 12000系列Internet路由器上的開機程式。

#### 採用元件

本文中的資訊係根據以下軟體和硬體版本:

- Cisco 12000系列網際網路路由器
- 在此平台上運行的Cisco IOS<sup>®</sup>軟體的所有版本

本文中的資訊是根據特定實驗室環境內的裝置所建立。文中使用到的所有裝置皆從已清除(預設))的組態來啟動。如果您的網路正在作用,請確保您已瞭解任何指令可能造成的影響。

#### 慣例

如需文件慣例的詳細資訊,請參閱<u>思科技術提示慣例。</u>

# 詳細資料

#### Cisco IOS軟體映像

12000路由器的Cisco IOS軟體映像不僅包含IOS軟體,還包含線卡和路由處理器(RP)元件的其他映像。這些映像包括:

- RP ROMmon代碼 基本加電、自檢、介質管理和記憶體管理控制代碼。
- Mbus-agent-rom代碼 路由器內所有元件初始化並與維護匯流排(Mbus)建立通訊所需的控制 代碼。
- 交換矩陣下載程式碼 用於配置線卡以通過SWITCHING交換矩陣從RP接收完整Cisco IOS軟體映像的控制代碼。

這些映像的升級可加速路由器重新載入後的服務恢復。升級還能確保最新的修復程式應用到線卡和 RP上的相應元件。

#### **RP ROMmon**

Cisco建議您將RP ROMmon升級到當前運行的新Cisco IOS軟體中存在的映像。系統不會提示您執 行ROMmon升級。因此,請運行upgrade rom-monitor slot <x>命令。如果RP上存在的映像的版本 高於IOS軟體映像內的映像,則會進行升級。路由器隨後重新載入。

#### Mbus代理

線卡使用兩個Mbus韌體包。開啟Mbus模組電源時,使用線卡ROM上保留的Mbus代理。然後 ,Mbus-agent用於從RP上的主Cisco IOS軟體映像下載Mbus-agent-RAM代碼。下載後,您可以升 級ROM代理。所有資料傳輸都通過Mbus進行。思科建議您使用upgrade mbus-agent-rom all指令升 級此代碼。之後您無需重新載入線路卡。

註:如果線卡的Mbus版本高於與IOS捆綁的Mbus版本,則無需通過force選項降級線卡的Mbus版本 。發出show bundle命令以檢視IOS中的捆綁版本。

#### 交換矩陣下載程式

如果線卡上存在的交換矩陣下載程式碼與新Cisco IOS軟體中包含的代碼不同,show version命令輸 出的結尾將顯示錯誤消息。在第一次重新載入新的Cisco IOS軟體時,如果線卡上的光纖下載程式碼 和Cisco IOS軟體映像中的程式碼存在差異,則會將光纖下載程式的新副本複製到線卡記憶體中並執 行重新載入。複製和執行過程延長了線卡的啟動時間。

思科建議您使用upgrade fabric-downloader all指令升級此代碼。升級在Mbus上進行。之後您無需 重新載入線路卡。下次重新載入時,光纖下載器版本與Cisco IOS軟體映像中的版本相同,且直接從 線卡執行。

注意:交換矩陣升級後,如果RP重新載入(軟重新載入或熱重新載入),則show diag命令會顯示 Fabric Downloader version used is n/a。這是預期行為,不是錯誤。

#### 線路卡ROMmon升級

線卡的初始化階段使用線卡ROMmon映像。線卡ROMmon代碼更改非常少,不會給使用者帶來很多 好處。如果線路卡ROMmon升級過程中斷,線路卡可能變得不可操作。因此,思科建議您僅在思科 技術支援的直接指導下執行此升級。

## 逐步升級程式

本節提供三個升級過程:

- 升級現場可程式設計裝置(共用埠介面卡)
- <u>單路由處理器升級程式</u>
- 雙路由處理器升級過程

升級現場可程式設計裝置(共用埠介面卡)

當路由器上的IOS發生變更時,建議升級共用埠介面卡(SPA)的現場可程式設計裝置(FPD)。每個 IOS映像都對應一個FPD映像。Cisco IOS軟體版本12.0(31)S和更新版本中的Cisco 12000系列支援 SPA。

1. 下載用於升級到路由器上任何快閃記憶體磁碟的Cisco IOS軟體版本的FPD映像包。

這會在您啟動新版本的Cisco IOS之前執行。FPD映像包可從接收Cisco IOS映像的同一站點檢 索。請勿更改FPD映像軟體包的名稱。這樣路由器可以在第一個IOS啟動過程中找到此映像包 ,並自動升級FPD。

2. 發出upgrade fpd path命令可指示路由器在正確的位置搜尋FPD映像包。

例如,如果FPD映像放在disk0中,則命令是upgrade fpd path disk0:。

3. 使用新版本的Cisco IOS啟動。

新的Cisco IOS啟動時,預設情況下會在路由器快閃記憶體卡或disk0中搜尋FPD映像包。這些 映像作為IOS引導過程的一部分自動更新。

 4. 檢查show running-config命令的輸出(在輸出中尋找升級fpd自動配置行),確保FPD自動升 級功能已啟用。

如果輸出中沒有升級命令,則是由於已禁用的自動升級所致。

- 5. 發出upgrade fpd auto全域性配置命令以啟用自動FPD升級。
- 6. 路由器啟動後,發出show hw-module all fpd命令。

這驗證升級是否成功。有關詳細資訊,請參閱<u>現場可程式設計裝置升級</u>。

注意:對於雙RP路由器,也將FPD映像下載到輔助磁碟0。

#### 單路由處理器升級程式

完成以下步驟以最小化路由器整體中斷時間:

1. 記下安裝主RP的機箱中的插槽,然後發出show gsr命令。

在本示例中,RP位於插槽7中。

Slot 3 type = 1 Port Packet Over SONET OC-48c/STM-16
 state = IOS RUN Line Card Enabled
Slot 7 type = Route Processor
 state = ACTV RP IOS Running ACTIVE

2. 使用新的Cisco IOS軟體映像重新載入路由器。

控制檯上出現Press RETURN to get started!消息。

3. 進入enable模式並發出upgrade rom-monitor slot <RP slot>命令。

如果常式發現需要升級,則開始載入新代碼。此時線卡會啟動,但到RP ROMmon升級完成時 ,線卡不能達到IOS RUN狀態。ROMmon升級完成後,路由器重新載入。

4. 在內部閘道通訊協定(IGP)和外部閘道通訊協定(EGP)對等點建立後,等待路由器恢復全面運 作。

此過程可能需要相當長的時間。這取決於路由器配置的大小和複雜性。

5. 發出execute-on all show proc cpu | 包括CPU命令以檢查線卡CPU利用率。

如果CPU穩定在正常運行水準,請繼續執行下一步。否則,請再等待五分鐘,然後再次檢查 。

6. 發出upgrade mbus-agent-rom all命令以升級Mbus-agent-rom。

在升級期間,線卡的正常轉送操作不會受到影響。您無需重新載入線路卡。

注意:如果步驟6期間出現任何錯誤消息,請在聯絡<u>Cisco</u> Technical Support之前重<u>復該步驟</u> 。以下是可能出現的錯誤訊息範例:

MBus agent ROM upgrade failed on slot 7 (rc=5) MBus agent ROM upgrade failed on slot 8 (rc=6)

7. 發出show version指令。

如果輸出底部出現錯誤資訊並指示需要交換矩陣下載程式碼升級,請發出upgrade fabric-

downloader all命令。在升級期間,線卡的正常轉送操作不會受到影響。您無需重新載入線路 卡。

注意:如果在步驟7期間出現任何錯誤消息,請在聯絡<u>Cisco</u> Technical Support之前重<u>復該步</u> <u>驟</u>。以下是可能出現的錯誤訊息範例:

Fabric-downloader upgrade failed on slot 7 (rc=5) Fabric-downloader upgrade failed on slot 8 (rc=6)

#### 雙路由處理器升級過程

本節提供雙RP的升級過程。

注意:執行ROMmon升級之前,兩個RP上的IOS版本必須相同。

Cisco IOS軟體版本12.0(24)S之前

在具有兩個RP(RP1和RP2)的系統中,即使可以將輔助RP配置為運行新的Cisco IOS軟體映像 ,但如果該RP處於非活動狀態,則無法升級ROMmon。RP必須失敗兩次,才能升級其ROMmon版 本。升級首先在主RP上進行。當主RP重新載入時,輔助RP接管系統的控制。然後升級輔助RP。在 重新載入期間,控制返回到主RP。

如果嘗試在備份RP上進行RP ROMmon升級,將顯示以下消息:

Cannot upgrade non local RP rom monitor in slot 5 When this upgrade cycle is finished, switchover to the non-local GRP and upgrade its ROM

這是一個升級過程,其中RP1最初為主路由器,而RP2是輔助路由器:

- 1. 輸入配置以載入新的Cisco IOS軟體映像。
- 2. 發出hw-module standby reload命令以重新載入RP2。
- 3. 發出redundancy force-switchover命令,從RP1切換到RP2。

當RP2變為活動狀態時,線卡將重新載入。控制檯上出現Press RETURN to get started!消息。

4. 進入enable模式並發出upgrade rom-monitor slot <RP slot>命令。

如果常式發現需要升級,則開始載入新代碼。此時線卡將啟動,但到RP2 ROMmon升級完成時,線卡不能達到IOS RUN狀態。ROMmon升級完成後,路由器重新載入。RP1現在接管。 控制檯上出現Press RETURN to get started!消息。 5. 進入enable模式並發出upgrade rom-monitor slot <RP slot>命令。

如果常式發現需要升級,則開始載入新代碼。此時線卡會啟動,但到RP1 ROMmon升級完成時,線卡不能達到IOS RUN狀態。ROMmon升級完成後,路由器重新載入。RP2成為主路由器。

6. 在建立IGP和EGP對等體的情況下,等待路由器恢復完全運行。

此過程可能需要相當長的時間。這取決於路由器配置的大小和複雜性。

7. 發出execute-on all show proc cpu | 包括CPU命令以檢查線卡CPU利用率。

如果CPU利用率穩定在正常運行水準,請繼續執行下一步。否則,請再等待五分鐘,然後再 次檢查。

8. 發出upgrade mbus-agent-rom all命令以升級Mbus-agent-rom。

在升級期間,線卡的正常轉送操作不會受到影響。您無需重新載入線路卡。

注意:如果步驟8期間出現任何錯誤消息,請在聯絡<u>Cisco</u> Technical Support之前重<u>復該步驟</u> 。以下是可能出現的錯誤訊息範例:

Bus agent ROM upgrade failed on slot 7 (rc=5) MBus agent ROM upgrade failed on slot 8 (rc=6)

9. 發出show version指令。

如果輸出末尾顯示錯誤消息,指示需要執行結構下載程式碼升級,請發出upgrade fabricdownloader all命令。在升級期間,線卡的正常轉送操作不會受到影響。您無需重新載入線路 卡。

注意:如果在步驟9期間出現任何錯誤消息,請在聯絡<u>Cisco</u> Technical Support之前重<u>復該步</u> <u>驟</u>。以下是可能出現的錯誤訊息範例:

Fabric-downloader upgrade failed on slot 7 (rc=5) Fabric-downloader upgrade failed on slot 8 (rc=6)

Cisco IOS軟體版本12.0(24)S及更新版本

Cisco IOS軟體版本12.0(24)S引入了新的功能,允許您在備用模式下升級輔助RP的ROMmon映像。 若要使此指令生效,路由器必須已執行Cisco IOS軟體版本12.0(24)S或更新版本。

在此過程中,RP1最初為主要,而RP2是次要。

1. 輸入配置以載入新的Cisco IOS軟體映像。

- 2. 發出hw-module standby reload命令以重新載入RP2。
- 3. 當RP2再次可用時,在RP1上發出upgrade rom-monitor slot <sec-RP slot>命令。

如果常式發現需要升級,則開始載入新代碼。完成後,發出hw-module standby reload命令以 重新載入RP2。

4. 發出redundancy force-switchover命令,從RP1切換到RP2。

當RP2變為活動狀態時,線卡將重新載入。

5. 在建立IGP和EGP對等體的情況下,等待路由器恢復完全運行。

此過程可能需要相當長的時間。這取決於路由器配置的大小和複雜性。

6. 發出execute-on all show proc cpu | 包括CPU命令以檢查線卡CPU利用率。

如果CPU利用率穩定在正常運行水準,請繼續執行下一步。否則,請再等待五分鐘,然後再 次檢查。

7. 發出upgrade mbus-agent-rom all命令以升級Mbus-agent-rom。

在升級期間,線卡的正常轉送操作不會受到影響。您無需重新載入線路卡。

注意:如果在步驟7期間出現任何錯誤消息,請在聯絡<u>Cisco</u> Technical Support之前重<u>復該步</u> <u>驟</u>。以下是可能出現的錯誤訊息範例:

MBus agent ROM upgrade failed on slot 7 (rc=5) MBus agent ROM upgrade failed on slot 8 (rc=6)

8. 發出show version指令。

如果輸出末尾顯示一條錯誤消息,指示需要升級結構下載程式碼,請發出upgrade fabricdownloader all命令。在升級期間,線卡的正常轉送操作不會受到影響。您無需重新載入線路 卡。

注意:如果步驟8期間出現任何錯誤消息,請在聯絡<u>Cisco</u> Technical Support之前重<u>復該步驟</u> 。以下是可能出現的錯誤訊息範例:

Fabric-downloader upgrade failed on slot 7 (rc=5) Fabric-downloader upgrade failed on slot 8 (rc=6)

9. 發出upgrade rom-monitor slot <sec-RP slot>命令以升級RP1的ROMmon映像。

如果常式發現需要升級,則開始載入新代碼。

10. 完成後,發出hw-module standby reload命令以重新載入待命RP。

## 服務升級全部

您可以發出service upgrade all命令作為路由器配置的一部分。當路由器重新載入且啟動配置中存在 命令時,機箱中的線卡會根據需要升級其交換矩陣下載程式和線卡ROMmon映像。未升級Mbusagent-rom。線卡上的封包轉送作業會延遲,直到升級完成。

線路卡ROMmon不是必需的步驟,在某些情況下可能會導致線路卡無法運行。

附註:

- 自Cisco IOS軟體版本12.0(25)S和更新版本起, service upgrade all指令的線路卡ROMmon部 分已移除。
- 從Cisco IOS軟體版本12.0(25)S1和12.0(26)S開始,系統引入新的service指令以自動升級線路 卡Mbus-agent-rom代碼。這是使用service upgrade mbus-agent-rom命令列配置的。

重要附註:

從Cisco IOS軟體版本12.0(27)S開始棄用service upgrade all配置命令。必須用以下命令替換該命令

- 服務升級mbus-agent-rom
- 服務升級光纖下載程式

## 相關資訊

- <u>Cisco 12000系列路由器</u>
- <u>思科線路卡</u>
- Cisco 12000系列Internet路由器支援頁
- 瞭解Cisco 12000系列Internet路由器上的啟動過程
- <u>線卡上的FPGA影象升級</u>
- 適用於Cisco 12000系列網際網路路由器的路由處理器備援Plus
- <u>技術支援與文件 Cisco Systems</u>

這份檔案是否有所幫助? 是<u>否</u>

感謝您的反饋。

開啟支援問題單

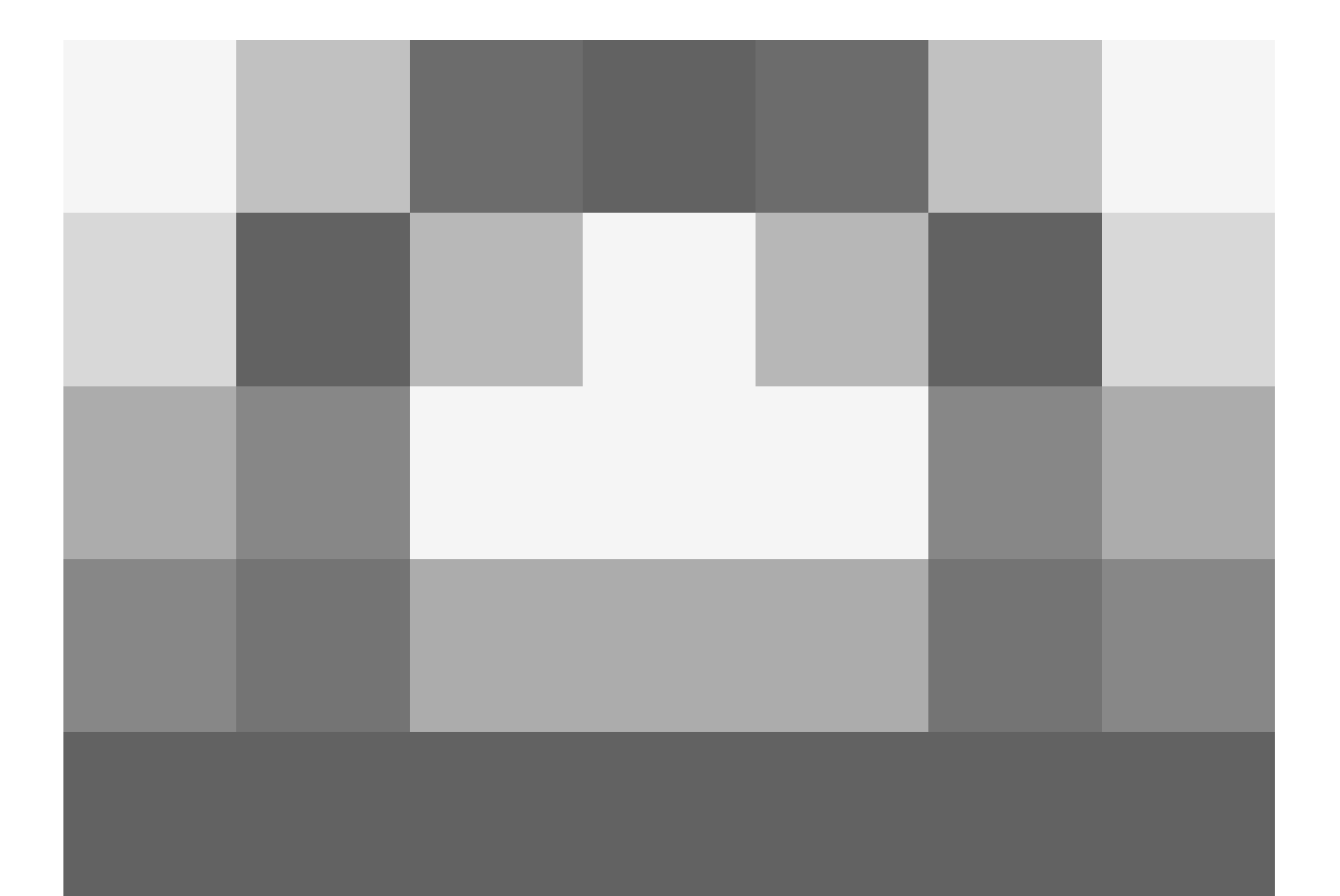

(需有思<u>科服務合約</u>。)

相關思科支援社群討論

思科支援社群是一個論壇,供您提出和回答問題、分享建議並與同行合作。

請參閱<u>思科技術提示慣例</u>以瞭解有關本文中所用慣例的資訊。

更新日期:2006年12月04日

文檔編號:12755

#### 關於此翻譯

思科已使用電腦和人工技術翻譯本文件,讓全世界的使用者能夠以自己的語言理解支援內容。請注 意,即使是最佳機器翻譯,也不如專業譯者翻譯的內容準確。Cisco Systems, Inc. 對這些翻譯的準 確度概不負責,並建議一律查看原始英文文件(提供連結)。